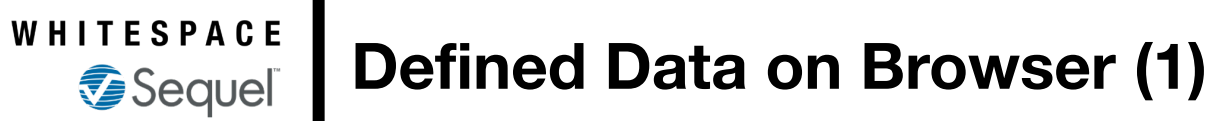

A Varisk Busines

PERIOD

Edit

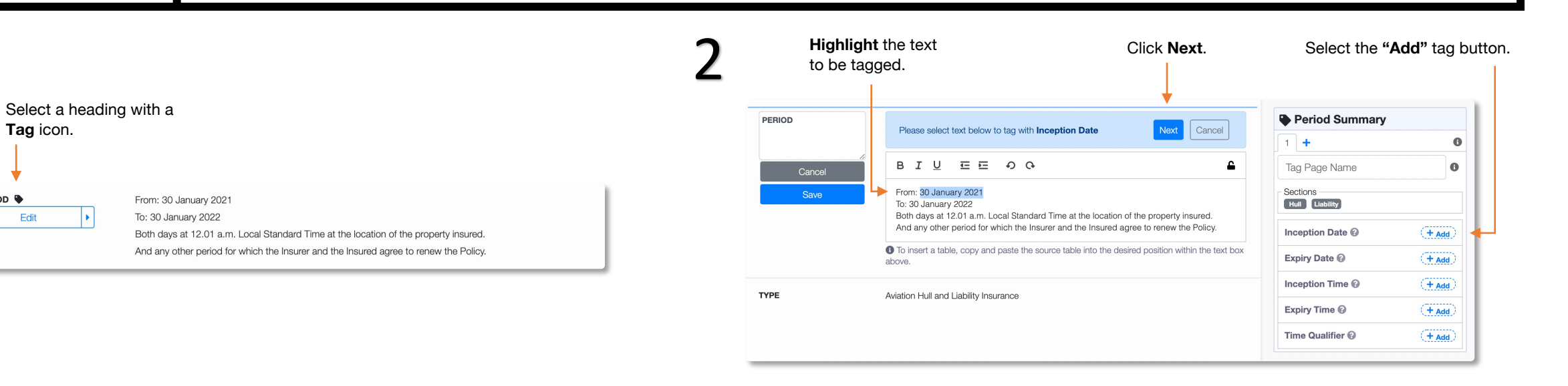

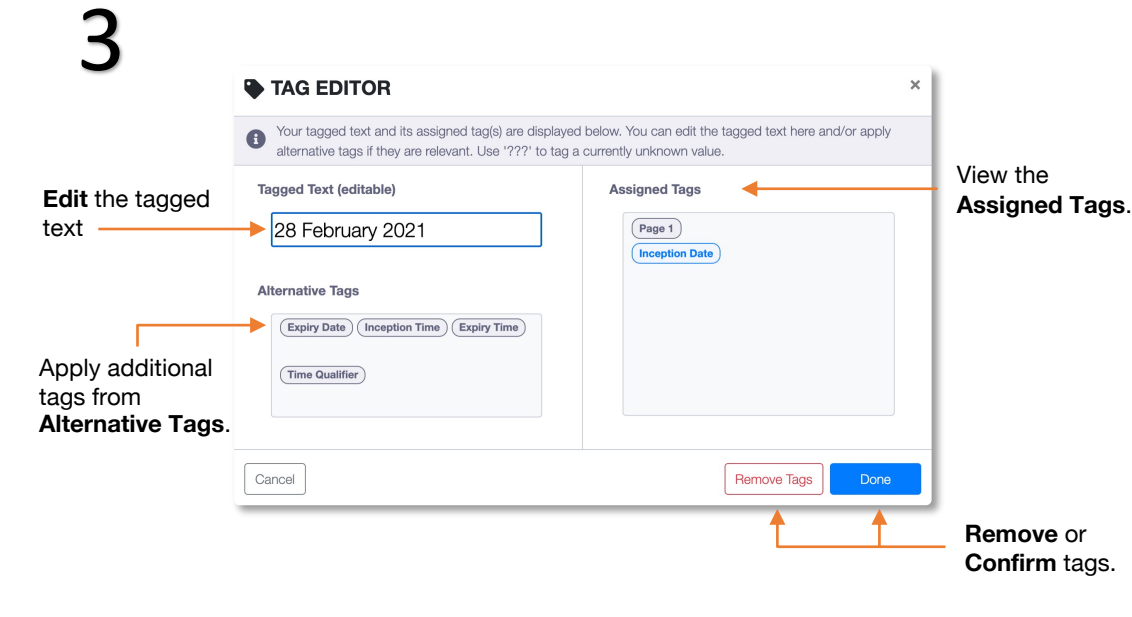

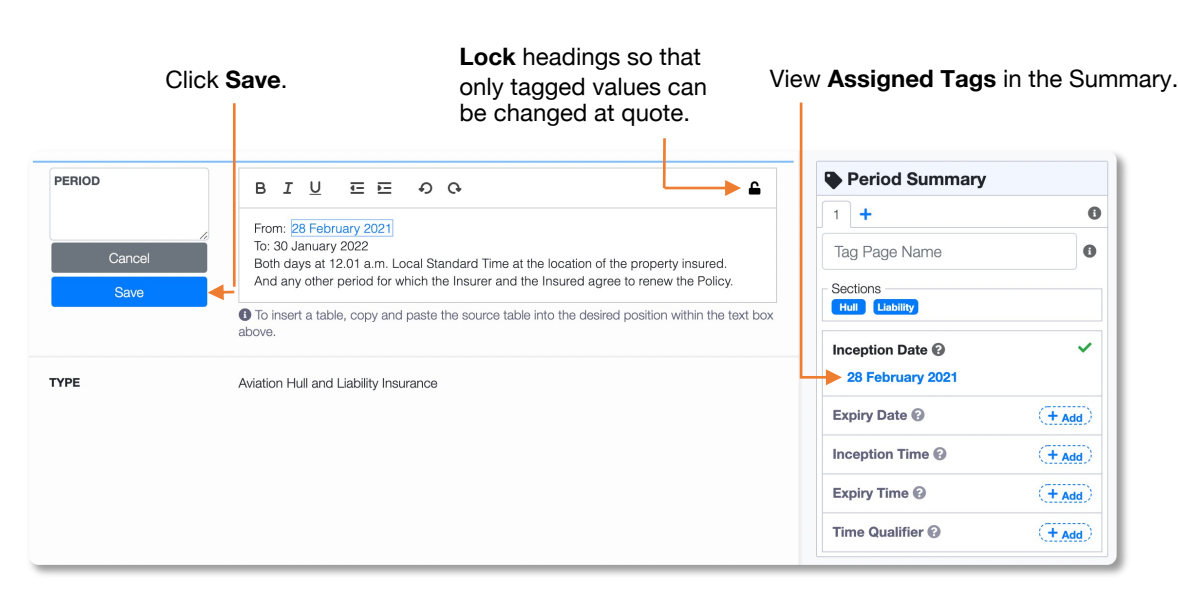

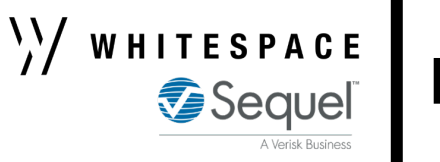

## **Defined Data on Browser (2)**

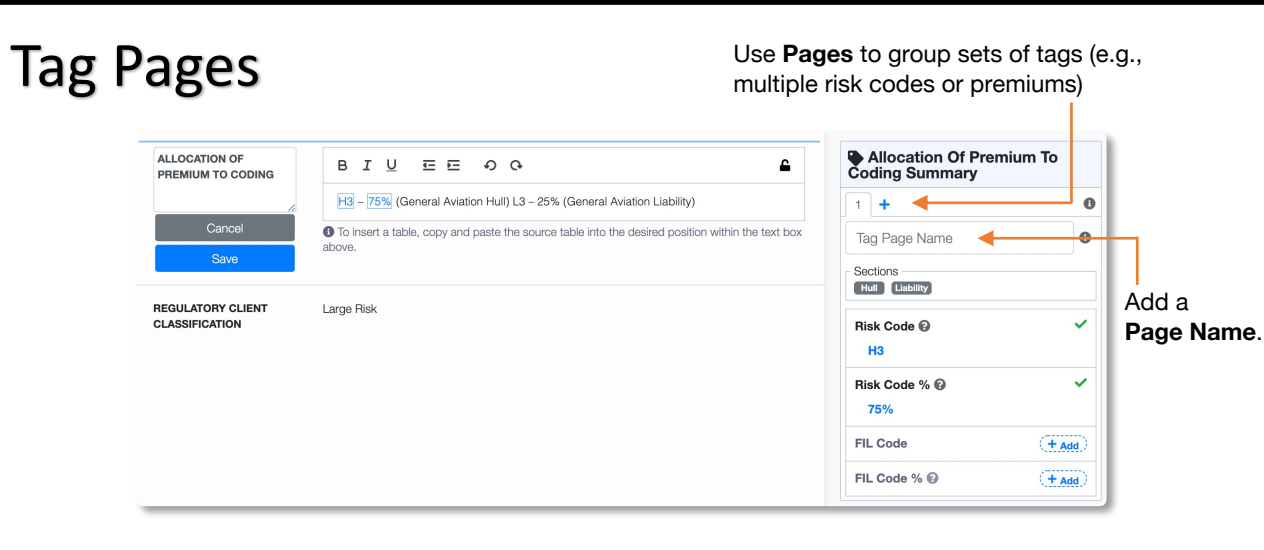

## Tags applied to another page are **grey**.

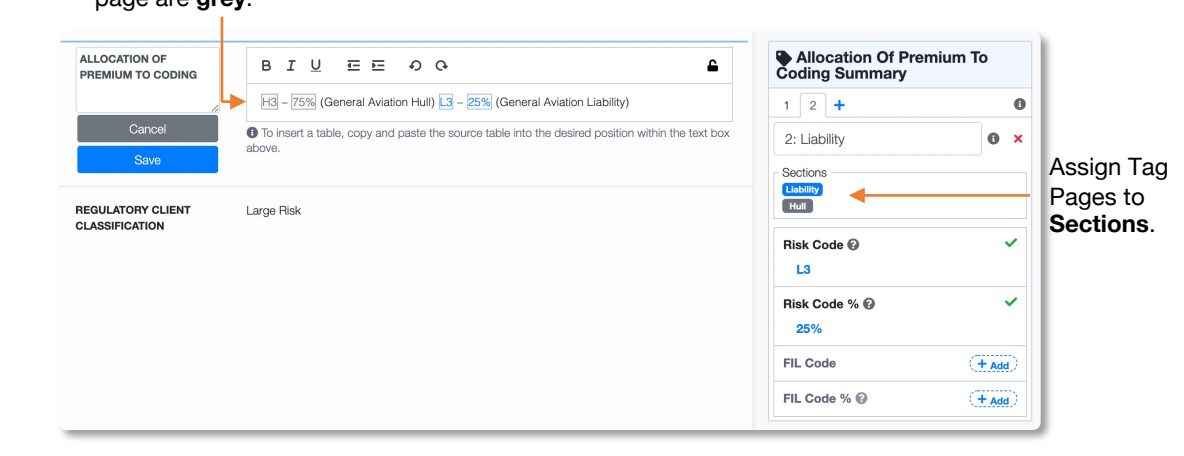

## Tagged Templates

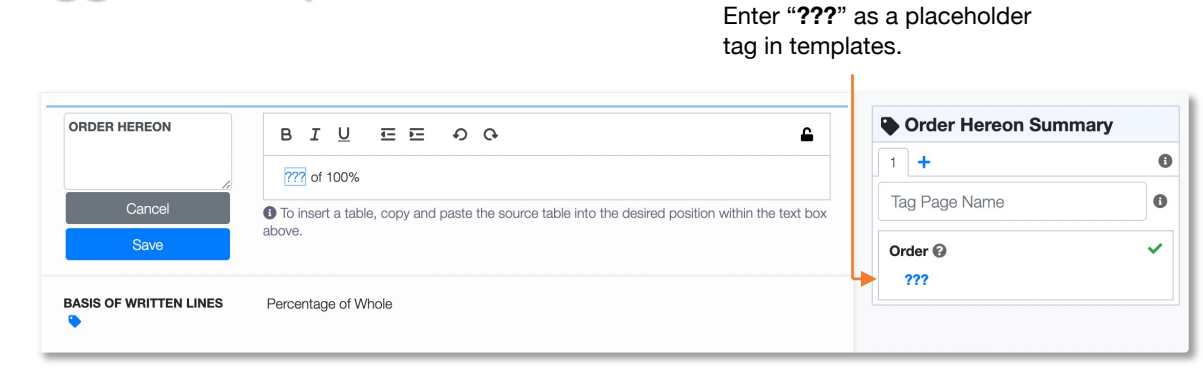

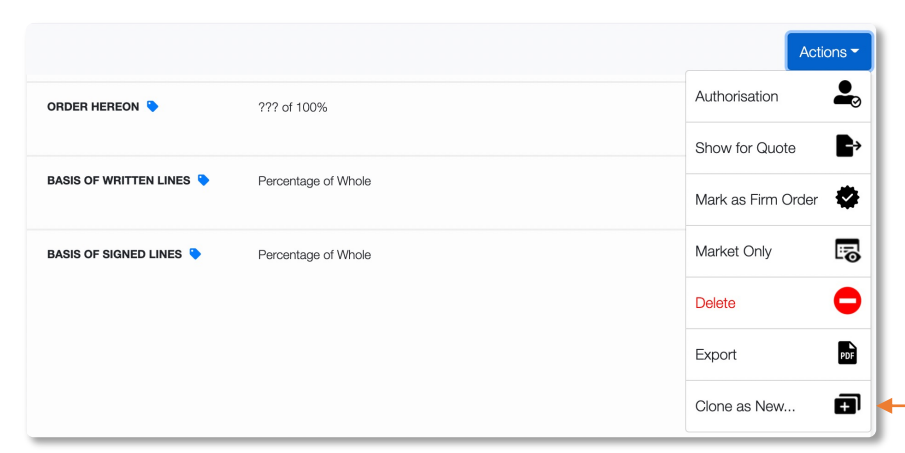

Tags are maintained when cloning from a **Contract** or **Template**.

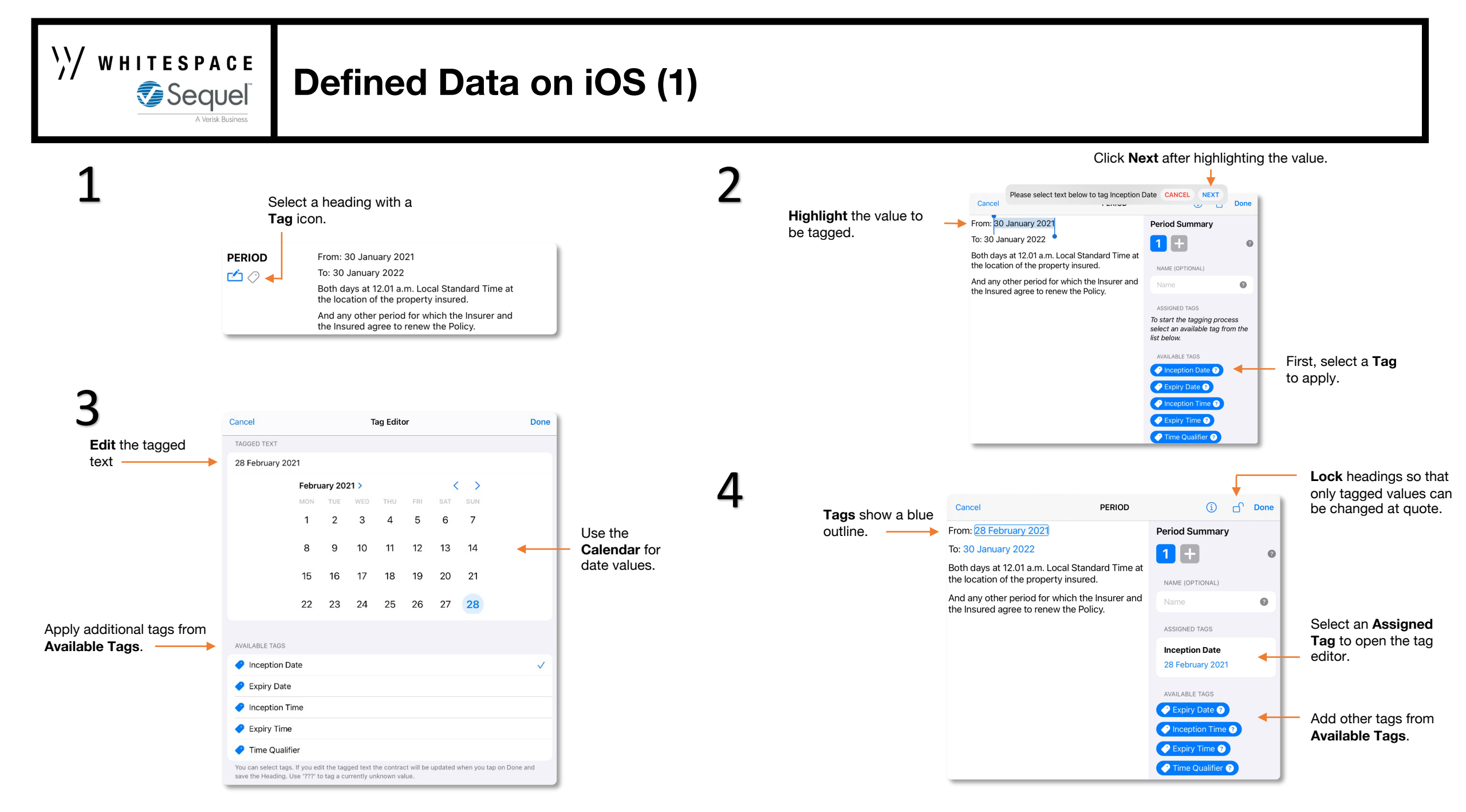

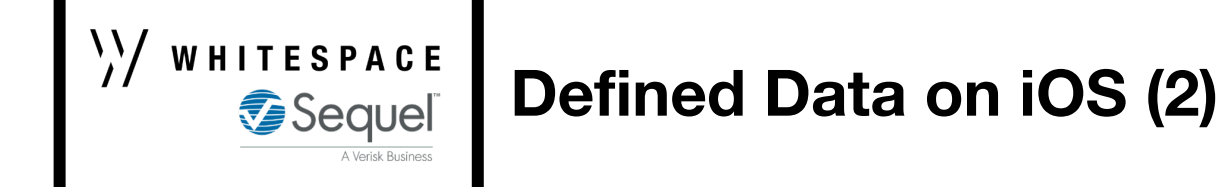

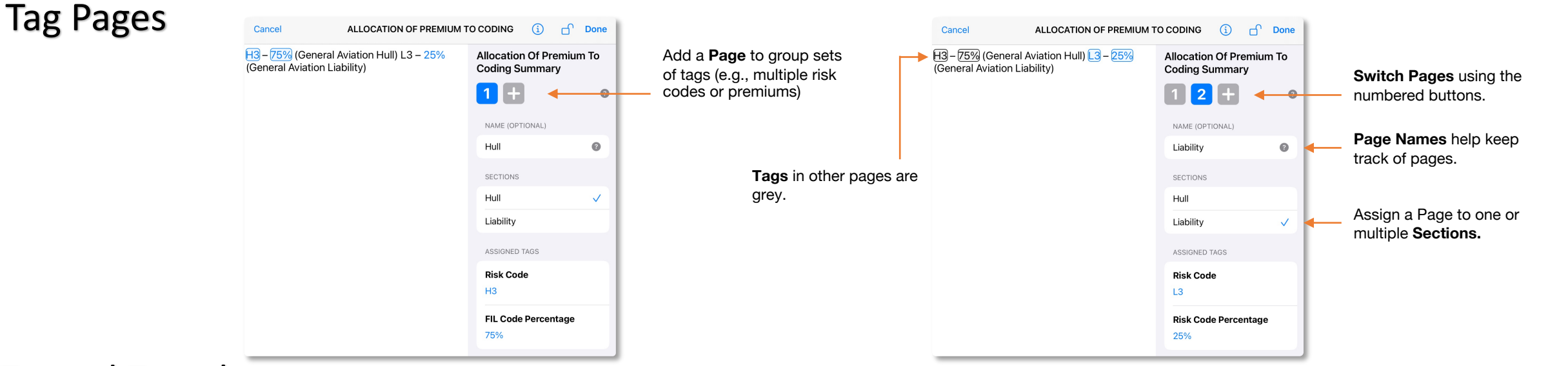

## **Tagged Templates**

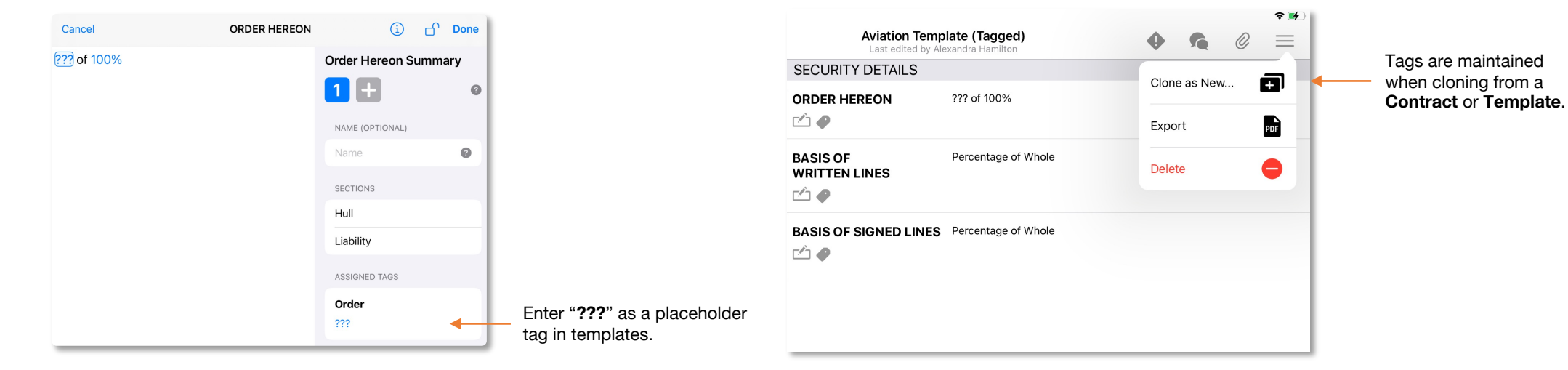